BAC 2 BAC online

#### Nuove modalità di accesso

# **Strong Customer Authentication** Un nuovo sistema semplice sicuro e immediato

- 03 SCA Autenticazione a due fattori
- 05 PlainPay (download e configurazione dell'App)
- 08 Primo accesso e Associazione del PlainPay al BAC*online* per **nuovi Clienti**
- 11 Associazione del PlainPay al BAConline per <u>Clienti con la password tabellare</u>
- 15 Accesso al BAConline utilizzando il PlainPay
- 16 Funzioni dispositive
- 17 FAQ

### SCA Strong Customer Authentication

### <u>NUOVE REGOLE</u> <u>MAGGIORE SICUREZZA</u>

La direttiva europea 2015/2366 (payment service directive 2) si pone come obiettivo quello di offrire maggiore **protezione, trasparenza e sicurezza** nei pagamenti digitali.

In quest'ottica vengono introdotti nuovi requisiti di sicurezza sia per l'accesso che per le disposizioni di pagamento sui conti bancari accertando l'identità del soggetto mediante due o più fattori di riconoscimento (SCA):

**Conoscenza**: Qualcosa che l'utente conosce(Pin,Password) **Possesso**:Qualcosa che solo l'utente possiede (Token Virtuale)

**Inerenza**: Qualcosa di unico che caratterizza l'utente (impronta digitale)

Inoltre l'adozione del link dinamico (dinamic linkage), consente di ricevere sul proprio smartphone una notifica con la sintesi dell'operazione in corso, aggiungendo trasparenza e immediatezza. Il nuovo sistema di autenticazione permette di effettuare operazioni on-line più sicure e immediate.

### PRATICO E SICURO

# Il nuovo sistema di autenticazione a due fattori

Per operare sull'applicazione BAC*online* è necessaria un'autenticazione a "due fattori" che richiede l'uso di un pc e di un dispositivo mobile.

Sarà dunque necessario: 1. L'inserimento del Codice Utente e Password; 2. L'utilizzo dell'App di autenticazione **PlainPay.** 

Utilizzando l'App PlainPay, l'accesso e le disposizioni di pagamento o di sicurezza verranno effettuate tramite la scansione di un codice QR. Viene abbandonato l'utilizzo della tabella dispositiva o token card (battaglia navale), non più conforme alla nuova normativa, a favore di un pratico e intuitivo strumento.

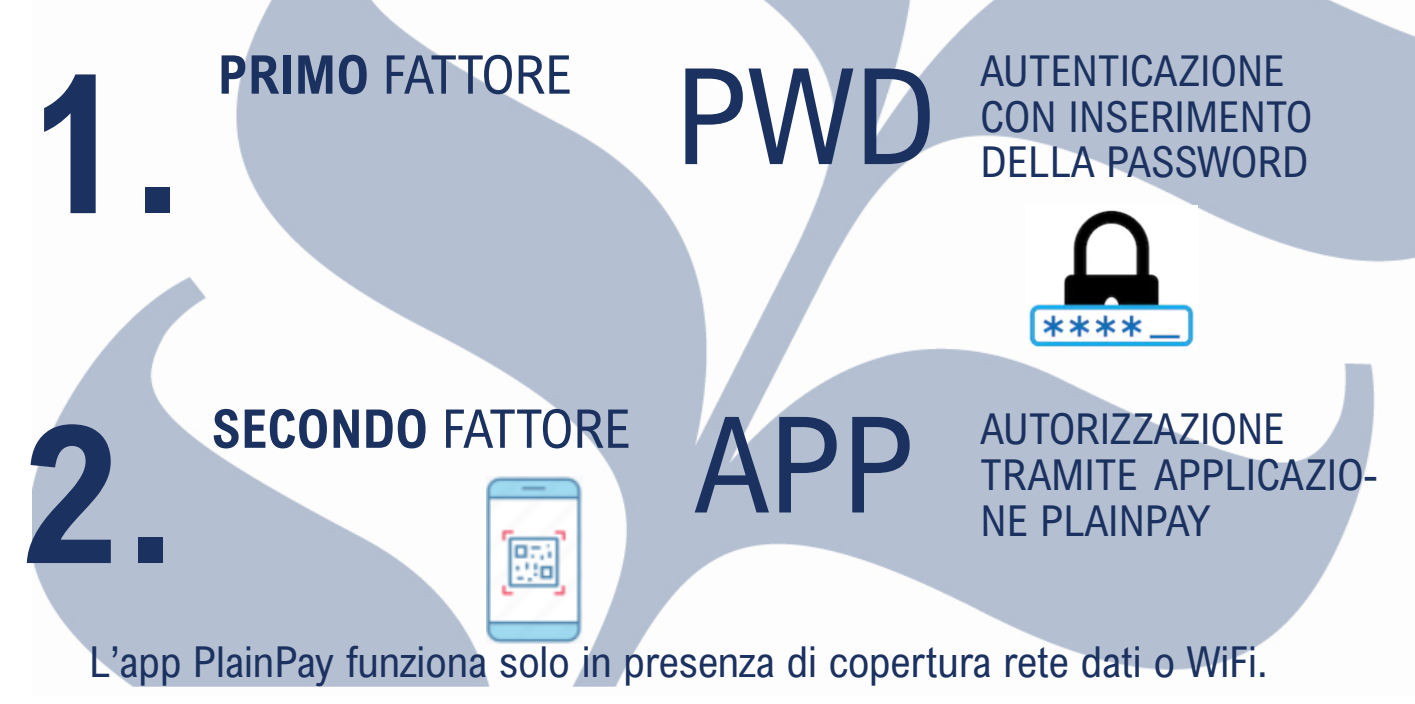

# PLAINPAY

### SCEGLI PLAINPAY PER RENDERE PIU' SICURO E SEMPLICE IL TUO ACCESSO SUL BAConline.

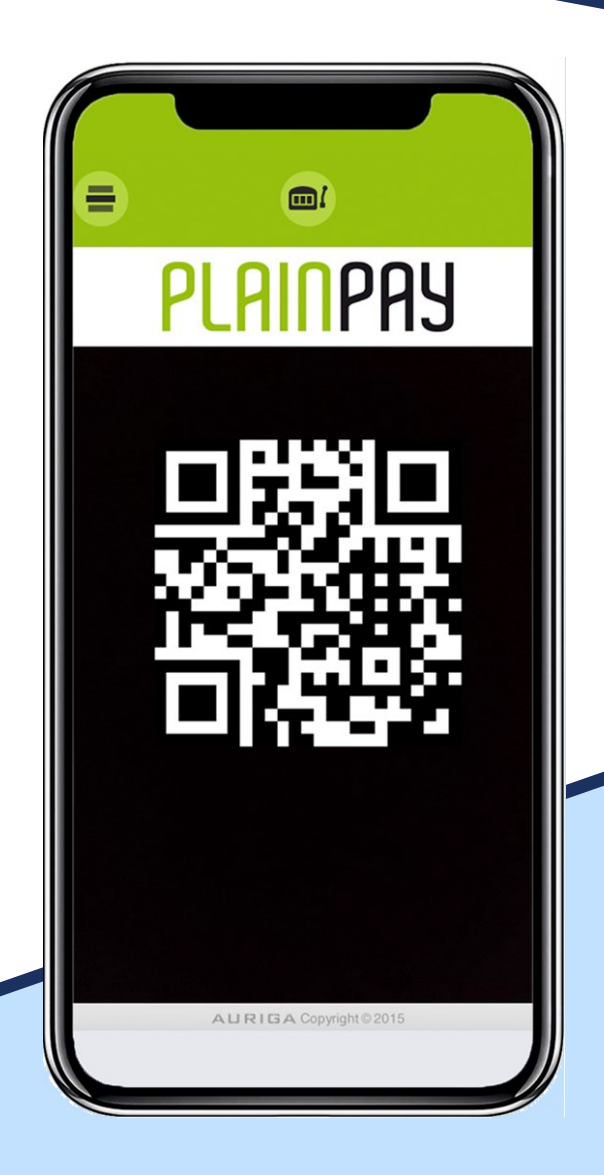

Scarica l'App PlainPay sul tuo smartphone o tablet.

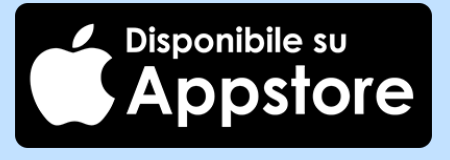

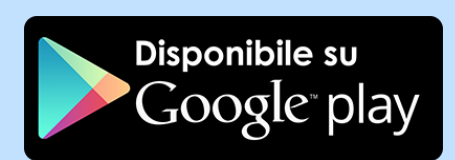

### **Configurazione** App

Scarica e apri l'App e accetta i termini di contratto cliccando su ACCETTA.

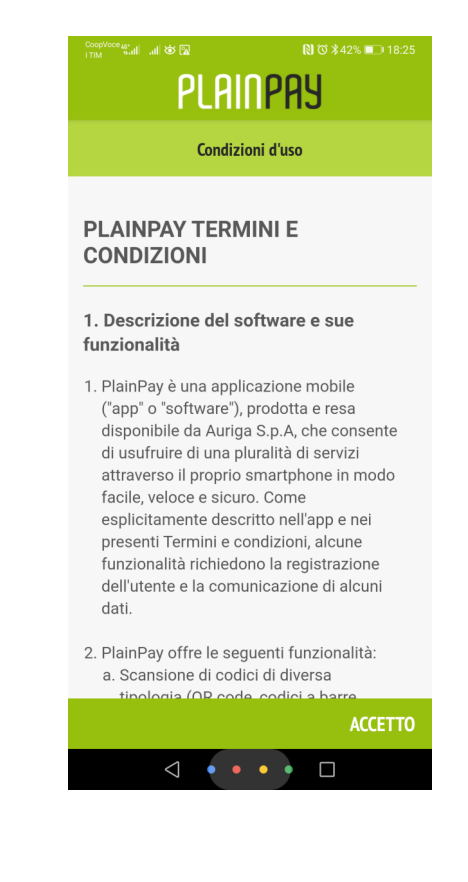

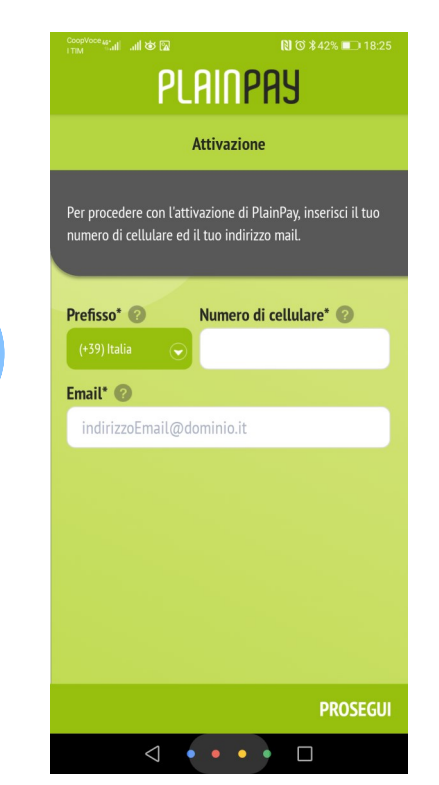

Inserisci il tuo numero di cellulare e il tuo indirizzo e-mail.

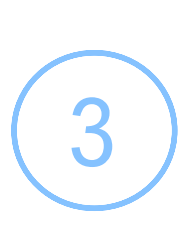

Premi sul pulsante come da figura per effettuare una chiamata gratuita al numero verde e convalidare l'attivazione

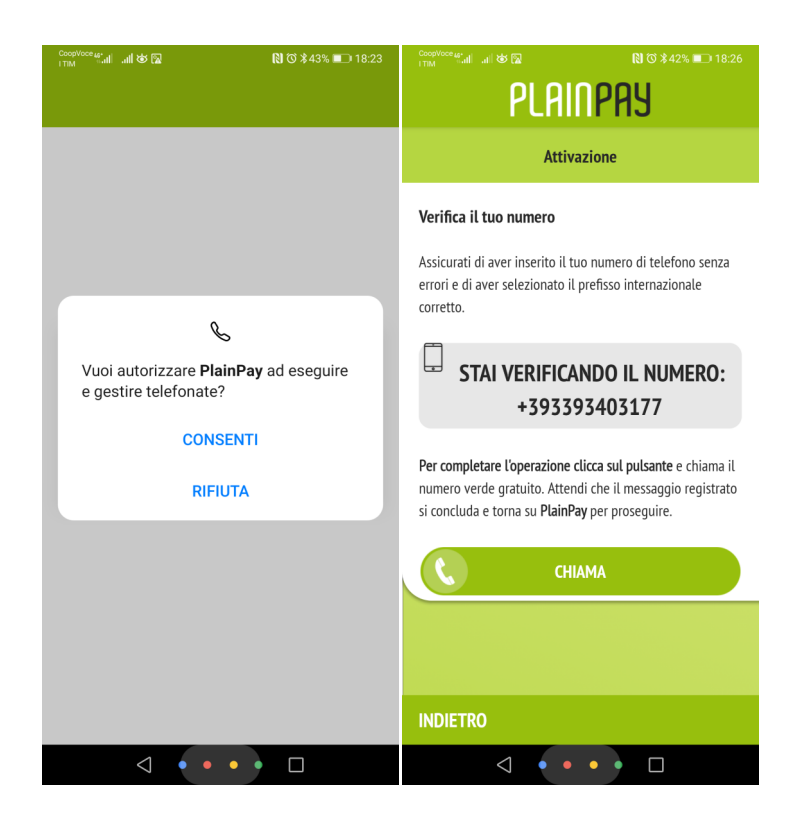

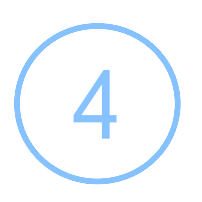

Il tuo numero di cellulare è stato verificato dal sistema.

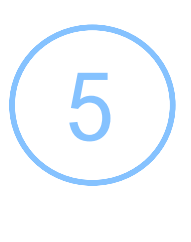

Inserisci adesso il **PIN** Plain-Pay di autorizzazione.

Fai molta attenzione all'inserimento del codice PIN perché sarà richiesto ad ogni utilizzo di PlainPay per l'autenticazione e l'autorizzazione delle disposizioni.

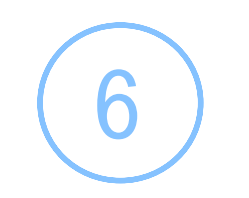

Hai completato l'attivazione del PlainPay.

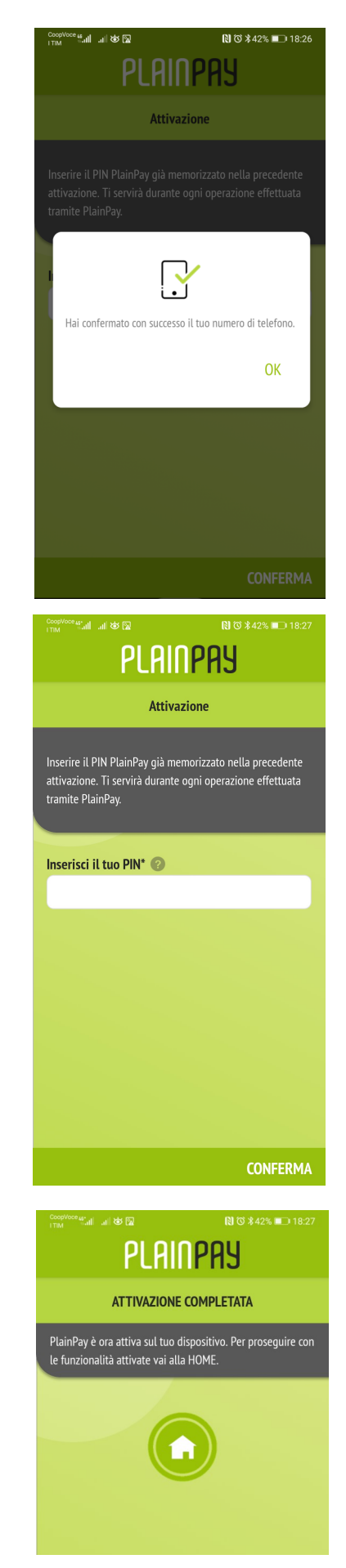

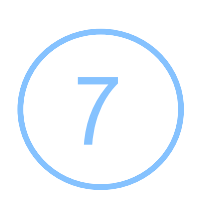

A questo punto accedi al profilo di sicurezza sul BAConline (Web non appmobile!) per procedere con l'associazione del PlainPay.

### <u>Primo accesso e Associazione di PlainPay al</u> <u>BAConline per i nuovi Clienti</u>

(1)

Accedi al BAConline inserendo Codice Utente e password che hai ricevuto via sms.

Ricorda che se hai dimenticato la password potrai recuperarla in qualsiasi momento cliccando sul link riportato in figura.

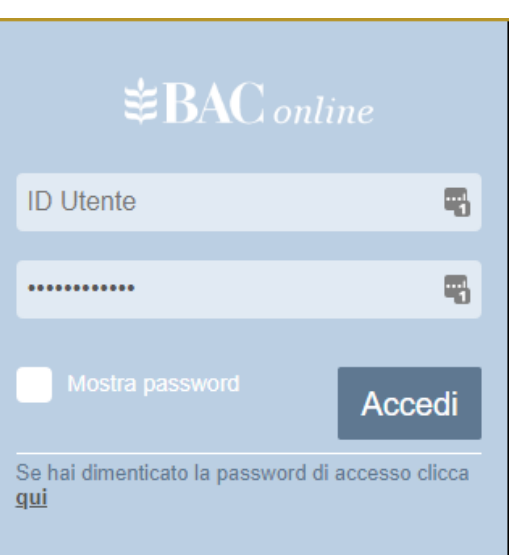

2

Cambia la password di accesso e inserisci una password dispositiva di tua scelta.

| 🔶 SimplyBank Web b | r (c) Auriga SpA - Google Chrome                                                                                                    |                                                                                                    | - 0 | × |
|--------------------|----------------------------------------------------------------------------------------------------|----------------------------------------------------------------------------------------------------|-----|---|
| baconline.sm/s     | bweb_06_27_00/vmdocs/loginversion.html?apptype=DKT8                                                                                                    | zfeedBaseCode=DESKTOP                                                                                                    |     |   |
|                    | BAC online                                                                                                    |                                                                                                    |     |   |
|                    | Buongiorno FORLANI ANDREA, BAC online dell'BANCA AGRICO                                                                                                    | LA COMMERCIALE, ti da' il benvenuto! Questo è il tuo primo collegamento                                                                                                    |     |   |
|                    |                                                                                                    |                                                                                                    |     |   |
|                    | Primo collegamento                                                                                                    |                                                                                                    |     |   |
|                    | Questo è il Tuo primo collegamento a SimplyBank V<br>sicurezza è necessario effettuare il cambio della prin<br>necessario, inoltre, impostare una propria password<br>che la nuova password deve essere composta da 8<br>caratteri. Si consiglia di scegliere la nuova password<br>trascriverla, ma al tempo stesso non sia banale. Qui<br>filiale per riattivare la password iniziale. | Veb oppure la Tua password è stata resettata su Tua richiesta. Per questioni di<br>na password fornita assieme al Tuo identificativo utente (ID Cliente). È<br>dispositiva necessaria per poter eseguire operazioni di tipo dispositivo. Si ricorda<br>a 24 caratter. Sono ammesse cifre, lettere maiuscole e minuscole e altri tipi di<br>li modo tale che sia semplice ricordarla e che non sia pertanto necessario<br>alora la password venga dimenticata, sarà sufficiente rivolgersi presso la Vostra |     |   |
|                    | Password Login                                                                                                    | Password Dispositiva                                                                                                    |     |   |
|                    | Password Corrente                                                                                                    | Password Dispositiva                                                                                                    |     |   |
|                    | Inserire vecchia password 🖗 👁 **                                                                                                    | Inserire nuova password dis 🖗 🔹 🔹                                                                                                    |     |   |
|                    | Nuova Password                                                                                                    | Conferma Password Dispositiva                                                                                                    |     |   |
|                    | Inserire nuova password 💿 👁 🔹                                                                                                    | Inserire nuova password dis 🖗 🔹 🔹                                                                                                    |     |   |
|                    | Conferma Nuova Password                                                                                                    |                                                                                                    |     |   |
|                    | Inserire nuova password (9) 👁 🔹                                                                                                    |                                                                                                    |     |   |
|                    |                                                                                                    |                                                                                                    |     |   |
|                    |                                                                                                    | CONFERMA                                                                                                    |     |   |
|                    | Copyright Auriga SpA <u>Torna su</u>                                                                                                    |                                                                                                    |     |   |

Per garantire la tua sicurezza le password devono essere lunghe almeno 8 caratteri, devono contenere un numero, una lettera maiuscola e un carattere speciale e non possono essere uguali tra loro. Il sistema ti assisterà in caso di errori. Il sistema ti porterà automaticamente nel menù "Sicurezza" dove è necessario attivare e associare la propria App PlainPay.

|                                                                                                    |                                                                                                    |                                                                                                    | CHIU |
|----------------------------------------------------------------------------------------------------|----------------------------------------------------------------------------------------------------|----------------------------------------------------------------------------------------------------|------|
|                                                                                                    |                                                                                                    |                                                                                                    |      |
| Profilo sicurezza                                                                                                    |                                                                                                    | ?                                                                                                    |      |
| Per aumentare il livello di sicurezza e contrastare il fenomeno delle frodi informatiche ai danni<br>personalizzazione del presente profilo di sicurezza                                                                                                    | degli utenti dell'Internet Banking, la Bar                                                                 | inca ti offre diverse soluzioni, configurabili mediante                                                                  |      |
| Multiutenza<br>Gli utenti secondari della tua postazione sono soggetti alle stesse sicurezze<br>peculiarità, potranno essere personalizzate per ogni utente secondario. A ti<br>associato un abbinamento APP PlainPay/numero cellulare per ogni singolo<br>proprio smartphone. | e attive per questo utente. Tali s<br>tolo di esempio, se viene attivat<br>utente, in modo da consentire a | sicurezze, in funzione delle singole<br>ta la sicurezza PlainPay potrà essere<br>ad ogni utente di poter accedere con il |      |
| Attenzione<br>Dopo aver modificato un'opzione, clicca su Applica                                                                                                    |                                                                                                    | Applica                                                                                                    |      |
| Sicurezze                                                                                                    |                                                                                                    |                                                                                                    |      |
| 88 Info PlainPay                                                                                                    |                                                                                                    | Non attiva                                                                                                    |      |
| Notifiche                                                                                                    |                                                                                                    |                                                                                                    |      |
|                                                                                                    | autenticazione                                                                                             | Disposizione                                                                                                    |      |
| Info     Notifiche e-mail                                                                                                    | Non attiva                                                                                                 | Non attiva                                                                                                    |      |
| Il numero di cellulare principale impostato è: +393393403*** 9                                                                                                    |                                                                                                    |                                                                                                    |      |
|                                                                                                    |                                                                                                    |                                                                                                    |      |

Potrai modificare in ogni momento le impostazioni di sicurezza relativamente alle notifiche via mail dal menù "Sicurezza", ti consigliamo di attivarle per essere avvisato ad ogni accesso o disposizione eseguita.

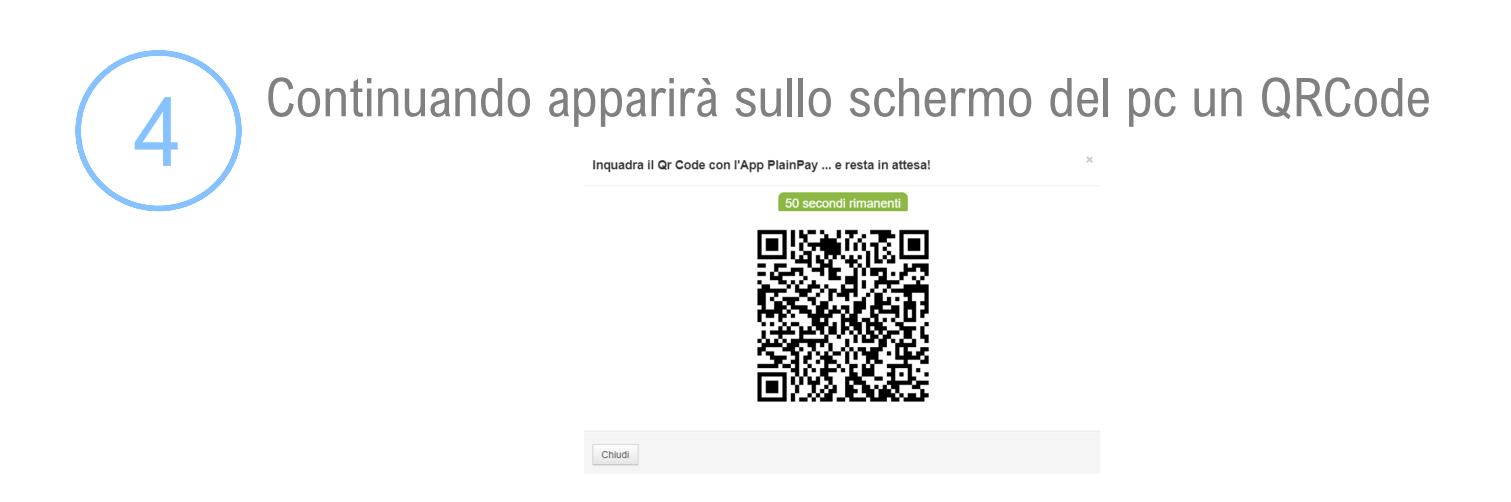

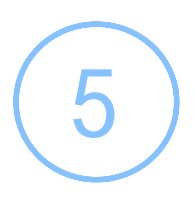

Apri l'App PlainPay dal tuo smartphone e inquadra il codice QRcode a video, inserisci il pin che hai scelto in fase di attivazione

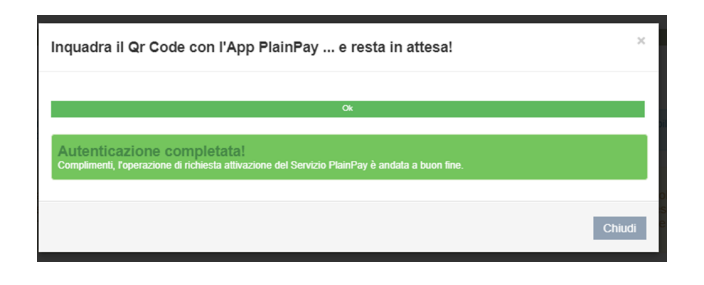

6

Cliccando su applica il sistema ti chiederà di confermare le modifiche al profilo di sicurezza tramite un sms

| nserire il Codice Autorizzazione             |                                               |  |
|----------------------------------------------|-----------------------------------------------|--|
| Codice sms                                   | çan da se se se se se se se se se se se se se |  |
| itare la naceword dienocitiva                |                                               |  |
| itare la password dispositiva                | **                                            |  |
| itare la password dispositiva<br>assword     | **                                            |  |
| itare la password dispositiva<br>assword 🔤 👁 | **                                            |  |

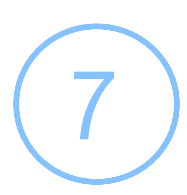

Hai completato l'attivazione del PlainPay, ora dovrai eseguire nuovamente l'accesso

Conferma Modifiche Profilo Sicurezza

| Profilo Sicurezza modificato con successo!                                     |        |
|--------------------------------------------------------------------------------|--------|
| E' necessario cliccare sul tasto "Chiudi" ed effettuare un nuovo collegamento. |        |
|                                                                                | Chiudi |

### <u>Associazione di PlainPay al BAConline</u> per i clienti con Password Tabellare

Accedi al BAConline inserendo Codice Utente e password.

Ricorda che se hai dimenticato la password potrai recuperarla in qualsiasi momento cliccando sul link riportato in figura.

| <b>≇BAC</b> only                                | ine            |
|-------------------------------------------------|----------------|
| ID Utente                                       | -              |
|                                                 | 5              |
|                                                 | Accedi         |
| Se hai dimenticato la password di<br><u>qui</u> | accesso clicca |

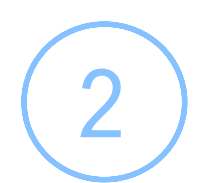

#### **!!! AVVISO IMPORTANTE !!!**

#### Gentile Cliente,

desideriamo informarla che a Sua maggior tutela, questa Banca ha valutato opportuna la dismissione della sicurezza 'Token Card' a favore di altre forme di autenticazione e/o autorizzazione piu' sicure, attuali e di facile utilizzo. Per questo motivo e' necessario che sulla sua postazione venga abbinata la sicurezza in alternativa a quelle in dismissione. La invitiamo pertanto a impostare come sicurezza: - PlainPay QrCode disponibile nella pagina del Profilo sicurezza. La avvisiamo che a partire dal 30 Settembre 2020 il passaggio alla nuova sicurezza diventera' obbligatorio. Nel ricordare che per ogni eventuale necessita' di chiarimento o assistenza potra' rivolgersi al numero verde 0549 871429 o allo

Ricordamelo al prossimo accesso

Procedi ora con la modifica

Х

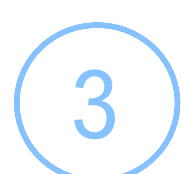

#### Continuando apparirà sullo schermo del pc un QRCode

Inquadra il Qr Code con l'App PlainPay ... e resta in attesa!

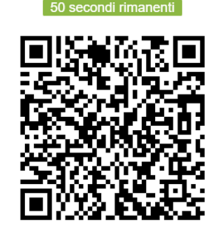

sportello di riferimento della Banca cogliamo l'occasione per porgere Cordiali saluti.

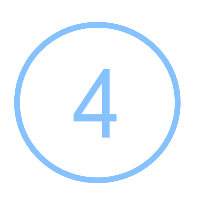

Apri l'App PlainPay dal tuo smartphone e inquadra il codice QRcode a video e Inserisci adesso il **PIN** Plain-Pay di autorizzazione inserito in fase di attivazione

dell'App

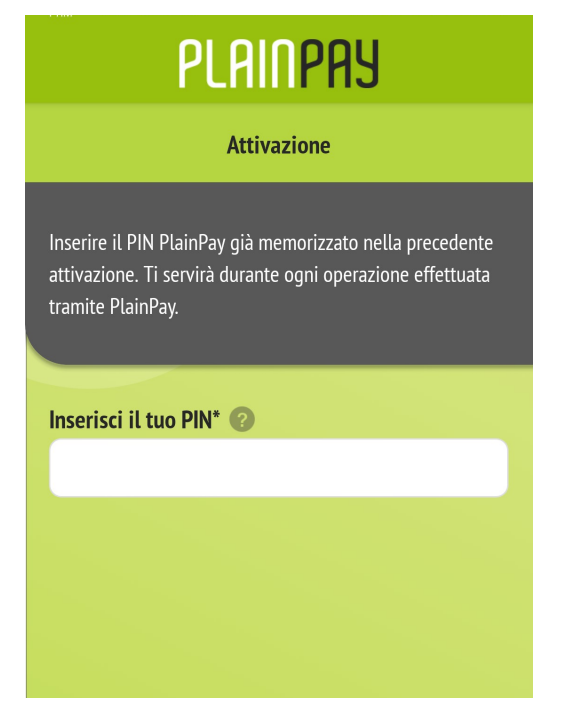

5

A questo punto dovrai disabilitare la tessera dispositiva e cliccare su applica.

|     | <b>.</b>                | Ē              | G                          |                                         |                                             |                             |                                      |                                | 4                              | Prima di procedere, è<br>necessario disattivare tutti | ×<br>igli |
|-----|-------------------------|----------------|----------------------------|-----------------------------------------|---------------------------------------------|-----------------------------|--------------------------------------|--------------------------------|--------------------------------|-------------------------------------------------------|-----------|
| ł   | Home / Das              | shboard        |                            |                                         |                                             |                             |                                      |                                |                                | su umenu in uismissione                               |           |
|     |                         |                |                            |                                         |                                             |                             |                                      |                                |                                |                                                       |           |
| Pro | ofilo sicu              | rezza          |                            |                                         |                                             |                             |                                      |                                |                                |                                                       | ?         |
| F   | Per aumentar            | e il livello d | sicurezza e co             | ntrastare il fenomeno delle frodi infor | matiche ai danni degli utenti dell'Internel | t Banking, la Banca ti offr | e diverse soluzioni, configurabili n | rediante personalizzazione del | I presente profilo di sicurezz | а                                                     |           |
| '   | Multiutenza             |                |                            |                                         |                                             |                             |                                      |                                |                                | o                                                     | ,         |
|     | Attenzione<br>Dopo aver | modificat      | o un'opzione               | ; clicca su Applica                     |                                             |                             |                                      |                                |                                | Applica                                               |           |
| Si  | curezze                 |                |                            |                                         |                                             |                             |                                      |                                |                                |                                                       |           |
| I   | 鬷 Info                  | PlainPa        | у                          |                                         | PlainPay                                    |                             |                                      |                                | Atliva                         |                                                       |           |
| I   | 🖶 Info                  | Token (        | Card <mark>In dismi</mark> | ssione                                  |                                             |                             |                                      |                                | Attiva                         |                                                       |           |
| No  | otifiche                |                |                            |                                         |                                             |                             |                                      |                                |                                | •                                                     |           |
|     |                         |                |                            |                                         |                                             |                             | autenticazione                       |                                | Disposizione                   |                                                       |           |
| ľ   | 🋕 Info                  | Notifich       | e e-mail®                  |                                         |                                             |                             | Non attiva                           |                                | Non attiva                     |                                                       | ត         |

Potrai modificare in ogni momento le impostazioni di sicurezza relativamente alle notifiche via mail dal menù "Sicurezza", ti consigliamo di attivarle per essere avvisato ad ogni accesso o disposizione eseguita.

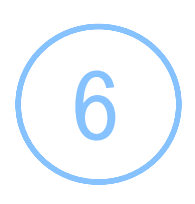

Cliccando su applica il sistema ti chiederà di confermare le modifiche al profilo di sicurezza tramite un sms e i codici della password tabellare, che userai per l'ultima vol- ta!

| Codice sms     | torizzazione   |                |  |
|----------------|----------------|----------------|--|
| Codice Pos. 15 | Codice Pos. 12 | Codice Pos. 20 |  |
| Passwoi 🏭      | Passwoi III    | Passwoi        |  |

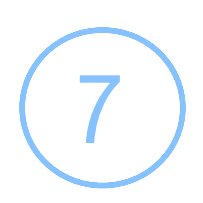

### Hai completato l'attivazione del PlainPay, ora dovrai eseguire nuovamente l'accesso

Conferma Modifiche Profilo Sicurezza

Profilo Sicurezza modificato con successo!
E' necessario cliccare sul tasto "Chiudi" ed effettuare un nuovo collegamento.
Chiudi

### <u>Accesso al BAConline utilizzando</u> <u>PlainPay</u>

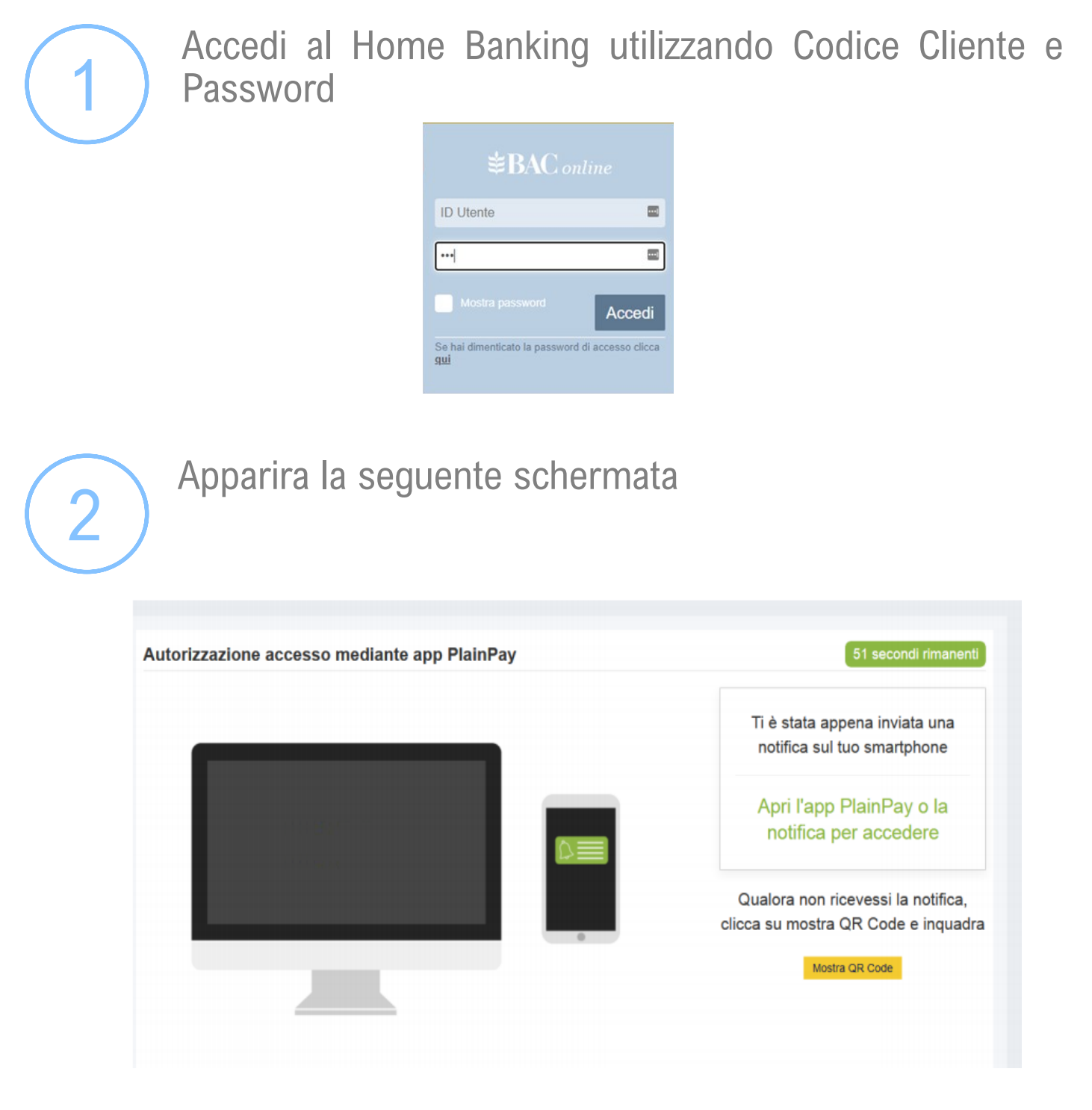

Sul tuo smartphone apparirà la notifica che stai eseguendo l'accesso e che dovrai confermare inserendo il PIN del PlainPay che hai inserito durante l'attivazione dell'APP

### <u>Funzioni Dispositive utilizzando</u> <u>PlainPay</u>

Per confermare ogni funzione dispositiva (Bonifici, Ri.Ba., Pagamento effetti) o che modifiche le impostazioni di sicurezza (modifica notifiche, Certificazione di beneficiari) sarà necessario utilizzare il PlainPay

 $\left( 1\right)$ 

Al termine di ogni operazione comparirà una notifica sullo smartphone con il riepilogo dell'operazione che si sta confermando, sarà necessario confermarla inserendo il PIN del PlainPay

| Auto<br>Si prega di verificare le o<br>Utente U1<br>Bonifico Sepa Bo<br>N. distinta | enticazione<br>Iisposizioni prima di autorizzarle<br>IENTE DEMO<br>Prifeo Sona |
|-------------------------------------------------------------------------------------|--------------------------------------------------------------------------------|
| Si prega di verificare le d<br>Utente UT<br>Bonifico Sepa Bo<br>N. distinta         | lisposizioni prima di autorizzarle<br>TENTE DEMO<br>vilico Sena                |
| Utente UT<br>Bonifico Sepa Bo<br>N. distinta                                        | ENTE DEMO                                                                      |
| Bonifico Sepa Bo<br>N. distinta                                                     | elfice Sana                                                                    |
| N. distinta                                                                         | anno sepa                                                                      |
| AL. 1.1.                                                                            |                                                                                |
| Disposizione 1                                                                      |                                                                                |
| Totale €1                                                                           | 0,00                                                                           |
| Abi ordinante                                                                       |                                                                                |
| Conto di addebito IT                                                                |                                                                                |
| Conto di accredito IT                                                               |                                                                                |
| Destinatario U1                                                                     | TENTE 1                                                                        |
| Causale DE                                                                          | MO Bonifico Sepa                                                               |
| Inseri                                                                              | sci il tuo PIN                                                                 |
|                                                                                     | utorizza                                                                       |

Per una maggiore sicurezza l'App mostrerà i dati relativi all'operazione che si sta autorizzando.

## **FAQ** Risposte alle domande più frequenti

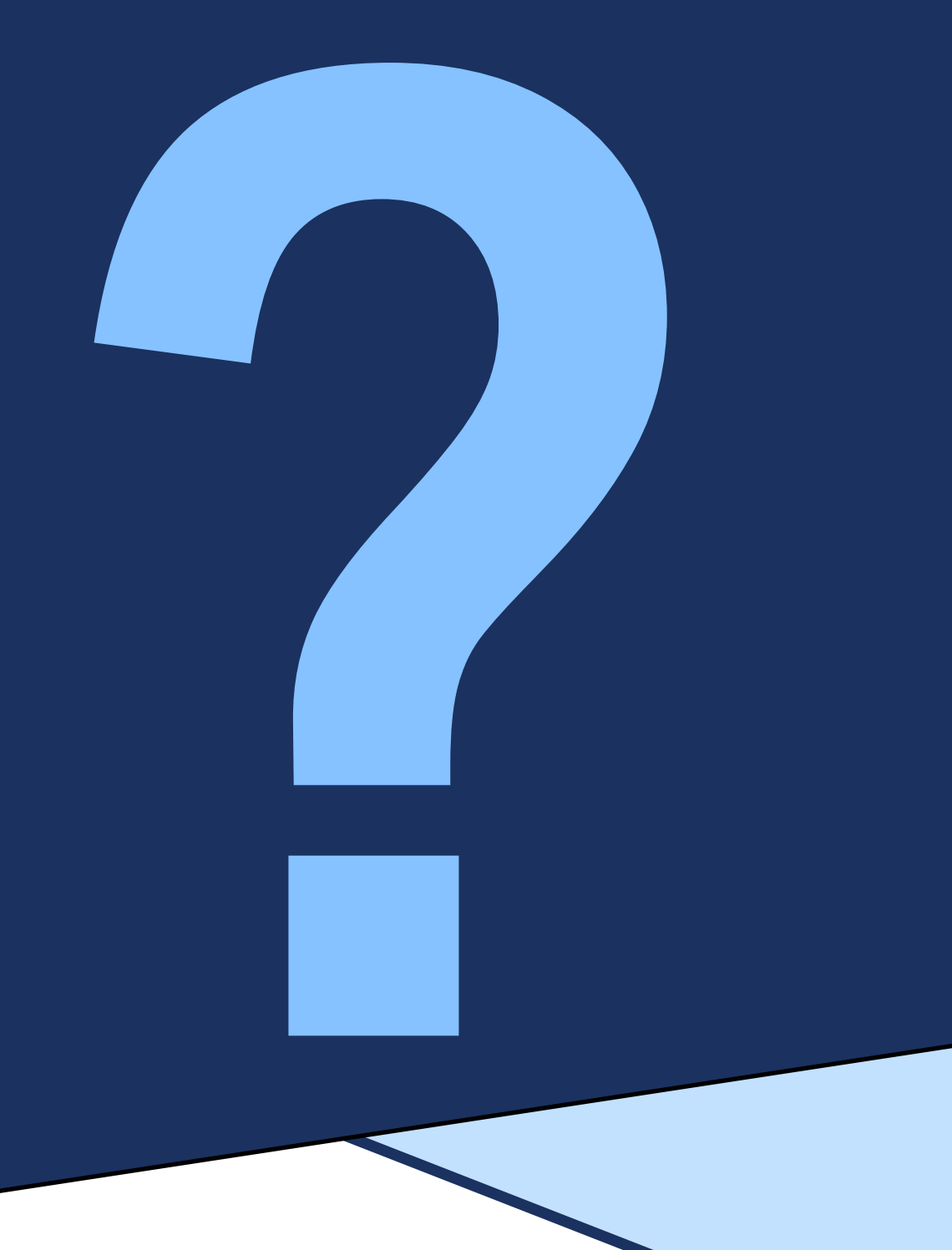

### **FAQ** Risposte alle domande più frequenti

#### Voglio bloccare il mio Home Banking, come posso fare?

Per bloccare il tuo terminale Internet Banking chiama il numero di assistenza del customer care della Banca 0549.871424

### Ho un nuovo telefono, ma ho mantenuto il mio numero, come posso attivare il PlainPay?

Se hai mantenuto lo stesso numero dovrai semplicemente scaricare l'App e procedere all'attivazione sul nuovo telefono.

#### Ho cambiato numero di telefono, come posso riattivare il Plain-Pay.

Se hai cambiato numero di telefono dovrai comunicarlo alla banca recandoti presso la tua filiale, che lo imposterà come numero al quale inviare le password OTP, successivamente dovrai scaricare l'App e riassociarla.

#### Ho dimenticato la password di accesso

Puoi recuperare la password di accesso in ogni momento seguendo le istruzioni sulla pagina di accesso, riceverai la password via sms.

In caso tu non abbia comunicato alla banca il tuo numero di telefono l'invio dell'SMS non sarà possibile, dovrai pertanto contattare la tua filiale.

Attenzione, il reset della password di accesso comporta anche il reset della password dispositiva.

### **FAQ** Risposte alle domande più frequenti

#### Ho dimenticato la password dispositiva, come posso fare?

Se hai dimenticato la password dispositiva segui le istruzioni sulla pagina di accesso del BAC*online* per il reset della password di accesso.

#### Ho dimenticato il PIN del PlainPay

Dovrai contattare la tua Filiale che provvederà ad inviare un reset al tuo PlainPay bloccandolo, successivamente dovrai cancellare l'App dallo Smartphone, reinstallare l'App e riabbinarla al BAC*online*.